MAXSEA

| MaxSea version | TimeZero v1.9 / v1.1.1                |
|----------------|---------------------------------------|
| Windows :      | Windows XP / Windows Vista/ Windows 7 |
| Mise à jour :  | Février 2012                          |

## **Comment sauvegarder toutes vos données TimeZero personnelles**

Nous vous conseillons de sauvegarder toutes vos données sur un support externe, comme une clé USB lecteur ou un disque dur externe, en vue de réinstaller le logiciel sur un autre PC ou tout simplement pour disposer d'une copie de secours. Dans la note suivante nous allons voir comment sauvegarder l'ensemble de vos données TimeZero personnelles.

Toutes vos données seront enregistrées dans un fichier de données TimeZero (TZD). Selon les données que vous avez recueillies, le fichier pourra contenir les données suivantes :

- les routes
- les marques
- les zones, cercles, ...
- les annotations
- les journaux de bord
- l'historique de la trace.

Pour enregistrer toutes vos données personnelles, vous devez procéder comme suit :

- branchez votre clé USB ou votre disque dur externe
- lancez MaxSea TimeZero
- dans le menu MaxSea, sélectionnez « Import/Export ».

Depuis la fenêtre "Assistant d'import/export" :

- sélectionnez « Exporter les données »
- cliquez sur « Suivant ».

Depuis la fenêtre de choix du format à exporter :

- Sélectionnez « Données TimeZero »
- Cliquez sur « Suivant ».

| Options                                                                                                    | 5                                                                                                    |
|----------------------------------------------------------------------------------------------------|----------------------------------------------------------------------------------------------------|
| Rechercher                                                                                                    |                                                                                                    |
| Ouvrir un Fichier Météo                                                                                                    | 356                                                                                                    |
| Ouvrir un Fichier de Polaire                                                                                                    |                                                                                                    |
| Enregistrer l'Interface sous                                                                                                    |                                                                                                    |
| Import/Export                                                                                                    | CHARLES                                                                                                    |
| eristant d'import/avant                                                                                                    |                                                                                                    |
| X                                                                                                    |                                                                                                    |
| <ul> <li>Importer des données<br/>Depus TimeZero, NavNet:</li> <li>Exporter des données</li> </ul>                                                                                                    | 3D (CSV), Google (KML), GPX, Photos, Olex                                                                                                    |
| <ul> <li>Importer des données</li> <li>Depus TimeZero, NavNet</li> <li>Exporter des données</li> </ul>                                                                                                    | 3D (CSV), Google (KML), GPX, Photos, Olex                                                                                                    |
| <ul> <li>Importer des données</li> <li>Depuis TimeZero, NavNet</li> <li>Exporter des données</li> </ul>                                                                                                    | 3D (CSV), Google (KML), GPX, Photos, Olex<br>C Précisions Suivent Annuler                                                                                                    |
| Importer des données<br>Depuis TimeZero, NavNet:     Exporter des données  ssistant d'import/export                                                                                                    | 30 (CSV), Google (KML), GPX, Photos, Olex<br>Précédent Sulvanto Annuler                                                                                                    |
| Importer des données     Depuis TimeZero, NavNet:     Exporter des données  ssistant d'import/export Choisissez le format à exporter :                                                                                                    | 3D (CSV), Google (KML), GPX, Photos, Olex                                                                                                    |
| Importer des données<br>Depus TimeZero, NavNet:<br>Exporter des données<br>Aussistant d'import/export<br>Cholessez le format à exporter :<br>Données I<br>E Données Time Zero<br>GPX-GPS format eXchange<br>KML-Keyhole Makup Language (Google)<br>CSV - SD-Card NN3D | 3D (CSV), Google (KML), GPX. Photos, Olex<br>Phicódert Suivant Condense<br>Cer format permet d'échanger des informations<br>entre les utilisatious TimeZero.<br>Ce format garantel Intégrité complète de<br>Information. |

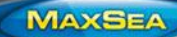

Note Utilisateur : Comment sauvegarder toutes vos données TimeZero personnelles

Dans la fenêtre suivante :

- cliquez sur « Veuillez sélectionner le fichier d'export... ».

Depuis la fenêtre « Enregistrez sous » :

- sélectionnez un dossier de destination sur le support externe
- saisissez le nom du fichier
- cliquez sur « Enregistrer ».

Dans la fenêtre suivante :

- cliquez sur « Terminer » pour lancer la sauvegarde.

| nport/export                                                                 |                                         |
|------------------------------------------------------------------------------|-----------------------------------------|
|                                                                              |                                         |
|                                                                              |                                         |
|                                                                              |                                         |
|                                                                              | ON SELA                                 |
| ctionner le fichier d'export                                                 |                                         |
|                                                                              | *                                       |
|                                                                              |                                         |
| egistrer sous                                                                |                                         |
| 🖉 🚽 « DATA (S:) 🕨 Sauvega                                                    | arde • 4 Rechercher dans : Sauvegarde O |
|                                                                              |                                         |
| Nom du fichier : MesDonnées                                                  |                                         |
| Type : User Data (*.tzd)                                                     |                                         |
|                                                                              |                                         |
| Parcourir les dossiers                                                       | Enregistrer Annuler                     |
|                                                                              |                                         |
|                                                                              | × 100                                   |
|                                                                              | < Précédent Terminer Annuler            |
|                                                                              |                                         |
|                                                                              |                                         |
|                                                                              |                                         |
| 'import/export                                                               |                                         |
| "import/export                                                               |                                         |
| import/export                                                                | ~~~~~~~~~~~~~~~~~~~~~~~~~~~~~~~~~~~~~~  |
| import/export                                                                | STA -                                   |
| import/export                                                                |                                         |
| împort/export                                                                |                                         |
| import/export                                                                |                                         |
| import/export                                                                |                                         |
| 'import/export<br>sélectionner le fichier d'export<br>garde MesDonnées Izd   |                                         |
| "import/export<br>sélectionner le fichier d'export<br>agarde MesDonnées tzd  |                                         |
| 'import/export<br>sélectionner le fichier d'export<br>egarde \MesDonnées Izd |                                         |
| import/export sélectionner le fichier d'export sgarde MesDonnées tzd         | Frécédent Teminer Annuler               |

La fenêtre « Résultat de l'exportation » affiche la liste des données exportées.

Attention ! Si aucune liste n'apparaît en dessous de l'information « Réussi », cela signifie que TimeZero n'a pas trouvé de données à exporter, le fichier TZD est alors vide.

| Résultat de l'exportation                 | J |
|-------------------------------------------|---|
| - Exporté: Réussi: Réussi: Réussi: Réussi |   |
| Fermer No.                                |   |